## curon - 操作案内-

タップ

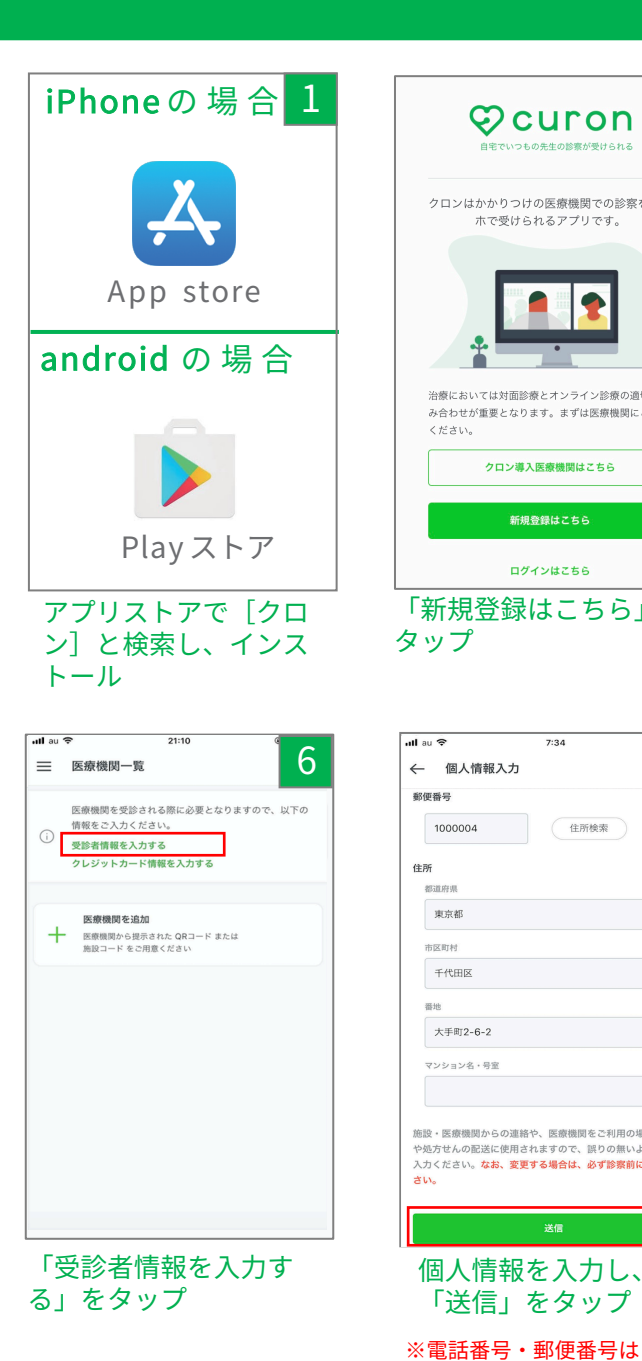

都道府県 東京都

市区町村

千代田区 番地

マンション名・

ハイフンなしで入力

| Mouron 2                                                                                       | 3                                                                                                    |
|------------------------------------------------------------------------------------------------|----------------------------------------------------------------------------------------------------|
| 自宅でいつもの先生の診療が受けられる                                                                             | CUPON<br>スマホが、あなたの診療室になる。                                                                                                    |
| クロンはかかりつけの医療機関での診察をスマ<br>ホで受けられるアプリです。                                                         | 新規登録                                                                                                    |
|                                                                                                | support@curon.co                                                                                                    |
|                                                                                                | バスワードは、数字、英字を1文字以上含む、8文字以上の半角英数字<br>記号 (10#5&*_) で入力してください                                                                       |
|                                                                                                | ••••••                                                                                                    |
| 治療においては対面診療とオンライン診療の適切な組<br>み合わせが重要となります。まずは医療機関にご相談<br>ください。                                  | アカウント登録には、 <u>初田原約</u> および <u>プライパンーポリシー</u> へ<br>の同意が必要です。<br>また、クロンを選びて登珍した考合。該旅代や処力せん/東代等<br>に加え、把送料とプリン利用料330円(税込)/ 回がかかります。 |
| クロン導入医療機関はこちら                                                                                  | 同意して登録する                                                                                                    |
| 新規登録はこちら                                                                                       | ログインはこちら                                                                                                    |
|                                                                                                |                                                                                                    |
| π規豆球はこちら」を<br>ップ                                                                               | クロノベ豆<br>するメール<br>アドレスとパスワードを<br>入力し、「同意して登録                                                                                     |
|                                                                                                | する」をタップ                                                                                                    |
| <sup>111 余 7:34</sup> 7<br>6 個人情報入力 7                                                          | uttiau                                                                                                    |
| 雙聲号<br>1000004 住所续来                                                                            | 医療機関を受診される際に必要となりますので、以下の<br>() 情報をこ入力ください。<br>クレジットカード情報を入力する                                                                   |
| 97                                                                                             |                                                                                                    |
| 東京都                                                                                            | 医療機関を追加 ■ 医療機関から提示された QRコード または<br>施設コード をご用意ください                                                                                |
| 市区町村                                                                                           |                                                                                                    |
| 千代田区                                                                                           |                                                                                                    |
| 晋地                                                                                             |                                                                                                    |
| 大手町2-6-2                                                                                       |                                                                                                    |
| マンション名・号室                                                                                      |                                                                                                    |
|                                                                                                |                                                                                                    |
| ☆・医療機関からの連絡や、医療機関をご利用の場合、医薬品<br>処方せんの記述に使用されますので、限りの削いように全てご<br>力ください。なお、変更する場合は、必ず診療剤に行ってくだい。 |                                                                                                    |
| 送信                                                                                             |                                                                                                    |
| 個人情報を入力し、                                                                                      | 「クレジットカード情報                                                                                                    |
| 「送信」をタップ                                                                                       | を入力する」をタップ                                                                                                    |

| atlau ବ<br>✓    | 20:                        | 24              | Δ          | ull au 🗢               |
|-----------------|----------------------------|-----------------|------------|------------------------|
| [ouron] o       |                            |                 |            | 仮登録完                   |
|                 |                            |                 | A          | ご登録されたメー,<br>ました。      |
| C               | o emiko_takahashi+0117     |                 | •••        | STEP1                  |
| 2               | 0.21 9+80.6 50/1           |                 |            | メールに記載され               |
| ກດ              | uron                       |                 |            | い。<br>登録確認メールが         |
| · ·             |                            |                 |            | STEP2                  |
| オンラ・            | イン診療プラットフ                  | オームcuronへの      | のご登        | はじめに登録した.<br>グインしてくださ! |
| 録あり7<br>自宅にい    | かとうごさいました<br>いながら、いつでも     | こ。<br>シスマートフォン  | で診         | support@c              |
| 察・処決験下さい        | ちが受けられる、こ<br>い。            | の新しい診療を         | ご体         | support@c              |
| 下記のし            | JRLから新規登録を<br>っていただけます。    | 完了すると、こ         | :利用        |                        |
| https://c       | uron.co/u/verify/-O        | qyb1zsm2lG      | 7          |                        |
| <u>qvvnzq</u>   | anendoyzjueena             | GZITTAIQDy      | ┛│         |                        |
|                 |                            |                 |            |                        |
| シフテルに           | クロンに関する                    | お問い合わせ          | 114 TEP    |                        |
|                 | のお客様窓口までこ                  | 達絡下さい。          |            |                        |
| 、力              | したメー                       | ルアド             | レ          | 再びクロ                   |
| くに)             | <b>届く登録</b>                | 用URL            | を          | したパフ                   |
| マッ              | プ                          |                 |            | 「ログ-                   |
|                 |                            |                 |            |                        |
| lau≎            | 7:<br>したing にカードの          | 35              | g          | ullau ≎                |
|                 | レジットカート豆                   | 358             | 5          |                        |
|                 | _                          |                 |            | 医療機関                   |
|                 |                            | 123             |            | 医療機関か 施設コード            |
|                 |                            |                 |            |                        |
|                 | セキュリティコード                  |                 |            |                        |
|                 | 123                        | 287             | 7 <b>3</b> |                        |
|                 |                            |                 |            |                        |
| * 一括払い<br>イドカート | へのみの取り扱いとなり<br>にはご使用いただけませ | ます。デビットカ-<br>ん。 | -ド・プリペ     |                        |
| * 有効期間<br>す。    | 1が60日以上あるカート               | 『のご登録をお願い       | いたしま       |                        |
|                 |                            |                 |            |                        |
|                 |                            |                 |            |                        |
|                 |                            |                 |            |                        |
|                 |                            |                 |            |                        |
|                 |                            |                 |            |                        |
|                 |                            |                 |            |                        |
| クレ              | ジットカ                       | ヮード情            | 報を         | 「+医療                   |
| 入力              | し、「登                       | 経録する            | 」を         | タップ                    |

| ll au 穼        | 20:31                             |
|----------------|-----------------------------------|
| 仮              | <sup>登録完了</sup> 5                 |
| ご登録され<br>ました。  | nたメールアドレス宛に登録確認のメールを送信し           |
| STEP1          |                                   |
| メールにI<br>い。    | 記載されたURLを開いて、登録を完了させてくださ          |
| 登録確認           | メールが届いていませんか?                     |
| STEP2          |                                   |
| はじめにヨ<br>グインしつ | 登録したメールアドレスとパスワードを入力してロ<br>てください。 |
| supp           | ort@curon.co                      |
| •••••          | ••••                              |
|                | パスワードをお忘れですか?                     |
|                | ログイン                              |
|                |                                   |
|                |                                   |
|                |                                   |
| <b>H 7 P</b>   |                                   |
| 時の             | クロノを開さ、安球                         |
| した             | バスワードを人力し、                        |
| ГЦ             | グイン」をタップ                          |
|                |                                   |
| ull au 🗢       | 22:25                             |
| ☰ 医            | 療機関一覧 10                          |
|                |                                   |
| I              | 医療機関を追加                           |
| -              |                                   |

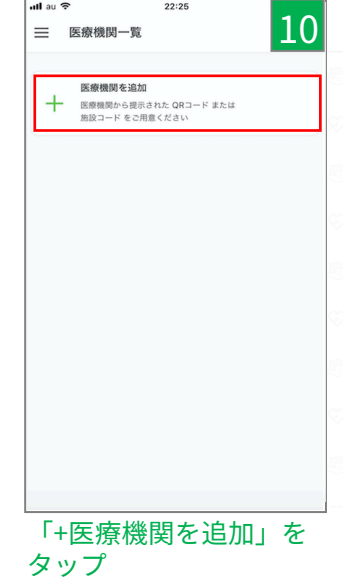

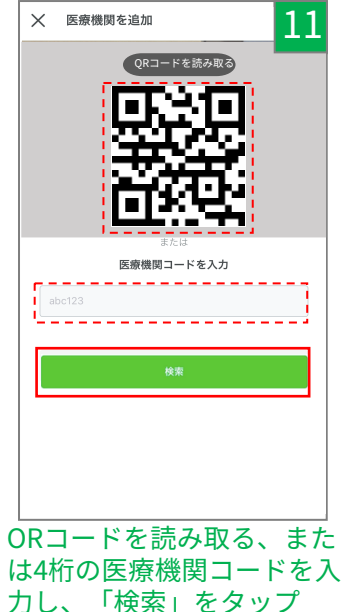

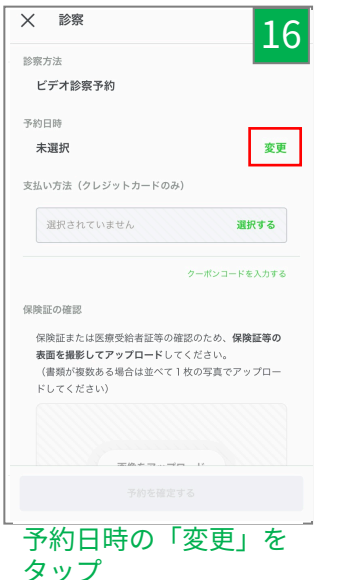

| 高橋テ<br>院長殿                                                     |                                                    |                                                                                 |                                                          |                                |                                                                                 |         |
|----------------------------------------------------------------|----------------------------------------------------|---------------------------------------------------------------------------------|----------------------------------------------------------|--------------------------------|---------------------------------------------------------------------------------|---------|
| 私は、                                                            | 貴院が登録<br>あたり つ                                     | ましている<br>512の東頂                                                                 | 「curon」<br>こつき同意                                         | における行                          | 各種サービ                                                                           | スを      |
| ① 貴                                                            | 院からオン                                              | ション                                                                             | 家や処方医                                                    | 「薬品等の」                         | 配送等のサ                                                                           |         |
| を受け<br>「curo                                                   | るため「c<br>n」を運営                                     | uron」での<br>する株式st                                                               | Dサービス<br>会社MICIN                                         | に関連する                          | る私の診療<br>れること(                                                                  | 情報      |
| 社MICI<br>ていま                                                   | Nは、個人<br>す。株式会                                     | 、情報保護<br>社MICIN                                                                 | 方針を定め<br>こおける個                                           | の、個人情<br>同人情報の                 | 報保護法を<br>利用目的等                                                                  | 遵に      |
| まして                                                            | は、個人                                               | 青報保護方                                                                           | 針を御覧                                                     | ください。                          | )                                                                               |         |
| <li>(2) 私<br/>が別途</li>                                         | に対する医<br>同意した場                                     | s療の提供<br>合に、「                                                                   | のために負<br>curon」で                                         | 間防が必要<br>のサービン                 | と判断し、<br>スに関連す                                                                  | 1. 18 . |
| 診療情<br>同で活                                                     | 報か「cur<br>用されるこ                                    | on」に登<br>こと                                                                     | <b>楽している</b>                                             | 他の医療権                          | <b>限関に提供</b>                                                                    | <       |
|                                                                |                                                    |                                                                                 |                                                          |                                |                                                                                 |         |
|                                                                |                                                    |                                                                                 |                                                          |                                |                                                                                 |         |
|                                                                |                                                    |                                                                                 |                                                          |                                |                                                                                 |         |
|                                                                |                                                    |                                                                                 |                                                          |                                |                                                                                 |         |
|                                                                |                                                    |                                                                                 | 同意する                                                     |                                |                                                                                 |         |
|                                                                |                                                    |                                                                                 |                                                          |                                |                                                                                 |         |
| 司貢                                                             | 書                                                  | を確                                                                              | 認し                                                       | ~                              | 「同                                                                              |         |
|                                                                |                                                    |                                                                                 |                                                          |                                |                                                                                 |         |
| する                                                             | 5];                                                | をタ                                                                              | ッフ                                                       | プ                              |                                                                                 |         |
| する                                                             | 51 3                                               | をタ                                                                              | ッフ                                                       | プ                              |                                                                                 |         |
| する                                                             | 5] ;                                               | をタ                                                                              | ッフ                                                       | プ                              |                                                                                 |         |
| all au 3                                                       | ,<br>27.2                                          | をタ                                                                              | ッフ<br><sup>12:33</sup>                                   | f<br>                          | _                                                                               |         |
| ן<br>ק<br>ק<br>ל                                               | 日時選                                                | を <b>タ</b>                                                                      | ッフ<br><sup>12:33</sup>                                   | f<br>                          |                                                                                 | 1       |
| する<br>11 au 名<br>←<br>予約日                                      | <b>〕</b><br>日時選打                                   | を <b>タ</b><br>"                                                                 | ツフ<br>12:33                                              | ſ<br>                          |                                                                                 | 1       |
| する<br>11 au ≪<br>予約日<br>日                                      | 5」<br>日時選打<br>月                                    | をタ<br><sup>R</sup>                                                              | ツフ<br>12:33<br>1月<br>*                                   | <b>f</b><br>*                  | <u>م</u>                                                                        |         |
| ■<br>■<br>■<br>■<br>■                                          | 5」。<br>日時選打                                        | をタ<br>R<br>パ                                                                    | ッフ<br>12:33<br>1月<br>水<br>2                              | <b>f</b><br>*<br>3             | <b>∞</b><br>4                                                                   |         |
| する                                                             | <b>日時選</b><br>月<br>7                               | をタ<br>R<br>1<br>8                                                               | ッフ<br>12:33<br>1月<br>*<br>2<br>9                         | *<br>3<br>10                   | <u>∞</u><br>4<br>11                                                             |         |
| ■<br>■<br>11 au 《<br>←<br>予約目<br>日<br>13                       | <mark>л</mark><br>14                               | をタ<br>R<br>1<br>8<br>15                                                         | ツフ<br>12:33<br>1月<br>水<br>2<br>9<br>16                   | *<br>3<br>10<br>17             | <ul> <li>▲</li> <li>4</li> <li>11</li> <li>18</li> </ul>                        |         |
| ■<br>11 au 《<br>←<br>予約日<br>13<br>20                           | 7<br>14<br>21                                      | をタ<br>R<br>1<br>8<br>15<br>22                                                   | ツ フ<br>12:33<br>1月<br>米<br>2<br>9<br>16<br>23            | *<br>3<br>10<br>17<br>24       | <ul> <li>▲</li> <li>4</li> <li>11</li> <li>18</li> <li>25</li> </ul>            |         |
| 11 au 4<br>←<br>予称日<br>日<br>13<br>20                           | ア<br>日時選出<br>7<br>14<br>21                         | をタ<br>R<br>1<br>8<br>15<br>22                                                   | <b>ツ</b><br>12:33<br>1月<br>*<br>2<br>9<br>16<br>23       | *<br>3<br>10<br>17<br>24       | <ul> <li>★</li> <li>4</li> <li>11</li> <li>18</li> <li>*</li> <li>25</li> </ul> |         |
| ■<br>au 4<br>←<br>予約日<br>日<br>13<br>20<br>27<br>27             | ア<br>日時選打<br>月<br>14<br>21<br>28                   | をタ<br>R<br>1<br>8<br>15<br>22<br>29                                             | <b>ソ</b><br>12:33<br>1月<br>*<br>2<br>9<br>16<br>23<br>30 | *<br>3<br>10<br>17<br>24<br>31 | <u>م</u><br>4<br>11<br>18<br>*                                                  |         |
| ■ au 4<br>予約日<br>日<br>13<br>20<br>27<br>時間帯                    | ア<br>ア<br>ア<br>7<br>14<br>21<br>28                 | をタ<br>来<br>15<br>22<br>29                                                       | ツ -<br>12:33<br>1月<br>*<br>2<br>9<br>16<br>23<br>30      | *<br>3<br>10<br>17<br>24<br>31 | *<br>4<br>11<br><b>18</b><br>25                                                 |         |
| Il au 《     ←     予約日     日     13     20     27     時間帯       | 7<br>7<br>74<br>21<br>28<br>09:00                  | をタ<br>R<br>1<br>8<br>15<br>22<br>29<br>~09:34                                   | ツ -<br>12:33 1月 * 2 9 16 23 30                           | *<br>3<br>10<br>17<br>24<br>31 | <u>م</u><br>4<br>11<br>18<br>25                                                 |         |
| ■ au 4<br>←<br>予約日<br>日<br>13<br>20<br>27<br>時間帯               | ア<br>日時選げ<br>7<br>14<br>21<br>28<br>09:00<br>17:00 | をタ<br>R<br>1<br>8<br>15<br>22<br>29<br>~09:31<br>~17:30                         | 12:33<br>1月<br>*<br>2<br>9<br>16<br>23<br>30             | * 3<br>10<br>17<br>24<br>31    | ±<br>4<br>11<br>18<br>25                                                        |         |
| Il au 4     ←     子約日     日     13     20     27     時間帯     ● | ア<br>日時選打<br>7<br>14<br>21<br>28<br>09:00<br>17:00 | をタ<br>来<br>1<br>8<br>15<br>22<br>29<br>~ 09:3/<br>~ 09:3/<br>~ 17:30<br>~ 13:00 | ツ                                                        | * 3<br>10<br>17<br>24<br>31    | <u>م</u><br>4<br>11<br>18<br>ب                                                  |         |

ull au ᅙ

20:35

12

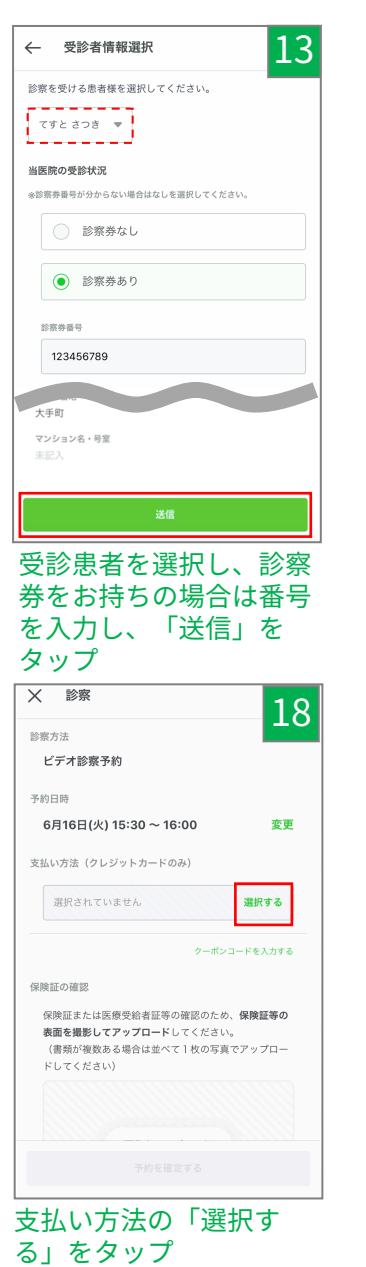

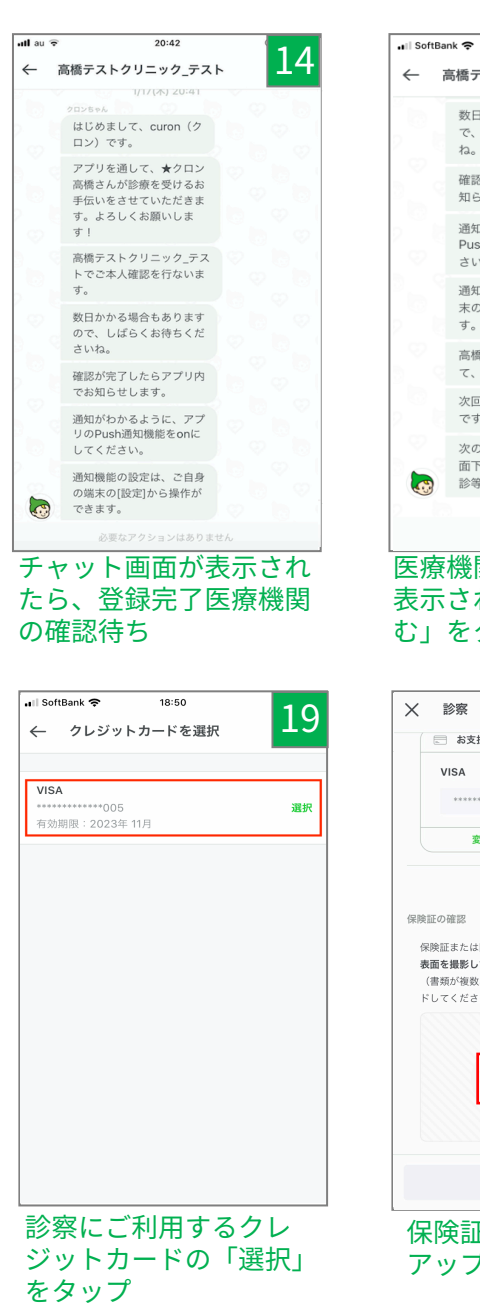

※診察途中にクレジットカードの

変更はできません

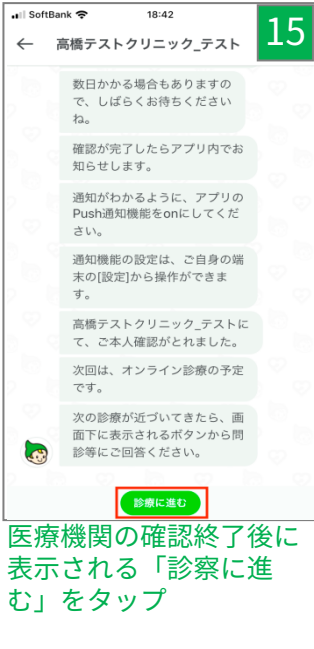

| ★ 診察                     | 20                     |
|--------------------------|------------------------|
| 志 お支払情報                  |                        |
| VISA                     |                        |
| *********************111 |                        |
| 変更する                     |                        |
|                          | クーボンコードを入力する           |
|                          |                        |
| 1米快証の確認                  |                        |
| 保険証または医療受給者              | 証等の確認のため、 <b>保険証等の</b> |
| 表面を撮影してアップロ              | ードしてください。              |
| (書類が複数ある場合は              | 並べて1枚の写真でアップロー         |
| ドしてください)                 |                        |
|                          |                        |
|                          |                        |
|                          |                        |
| 面換太                      |                        |
| 100 1007 °C              |                        |
|                          |                        |
|                          |                        |
|                          |                        |
|                          |                        |
|                          |                        |
|                          |                        |

保険証の確認の「画像を アップロード」をタップ

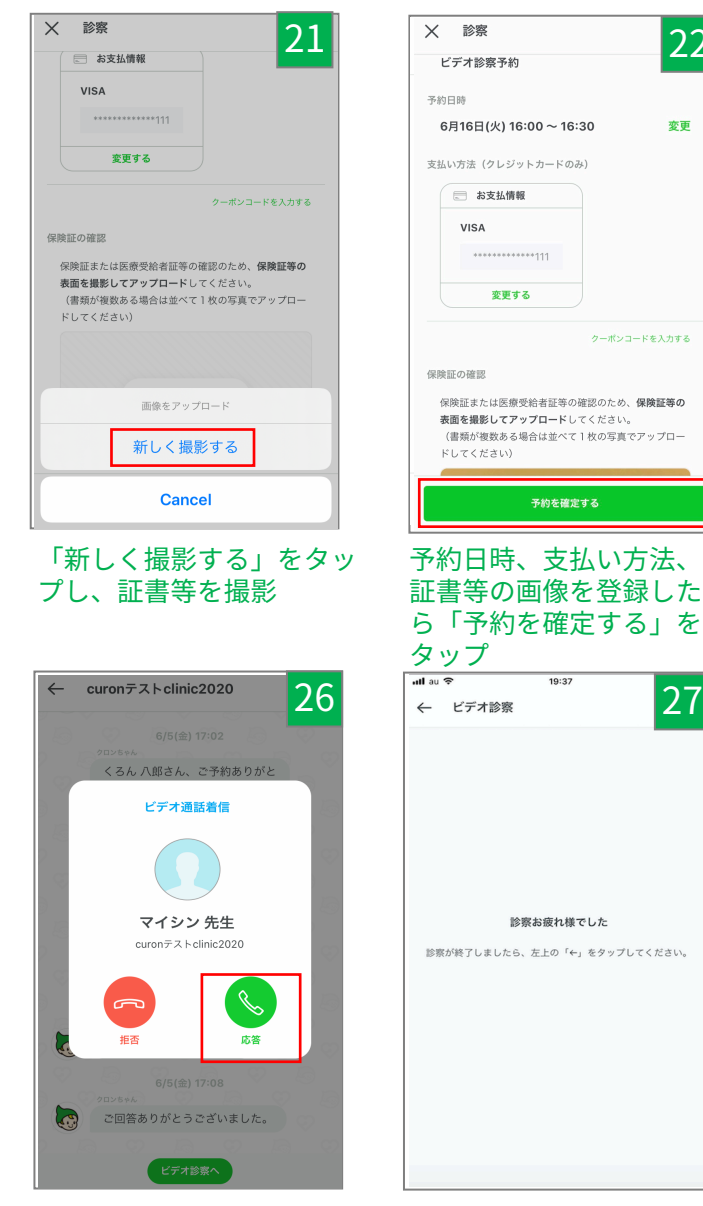

予約日時に先生から着信、 「応答」をタップ ※アプリを開いて待機

診察終了 ※診察後は、医療機関より診察内容 の請求が行われ、手順18で選択さ れたクレジットカードで自動決済

予約を確定する

19:37

診察お疲れ様でした

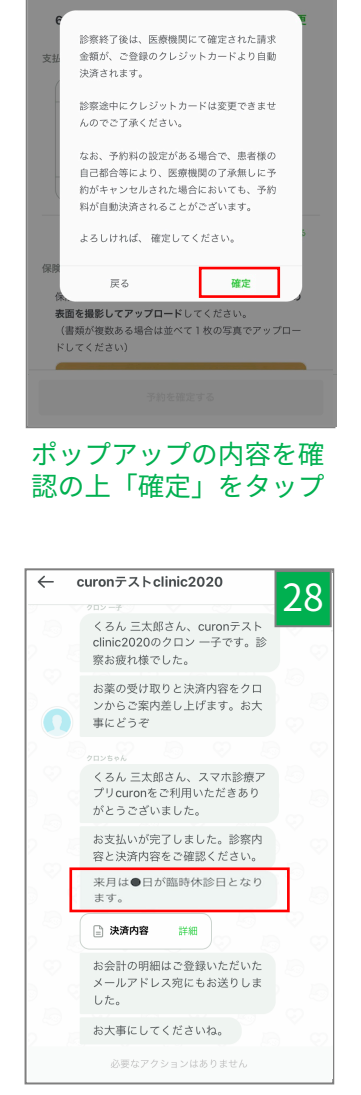

★ 診察

ビデオ診察予約

22

変更

27

23

## 先生から伝達事項等が ある場合に表示

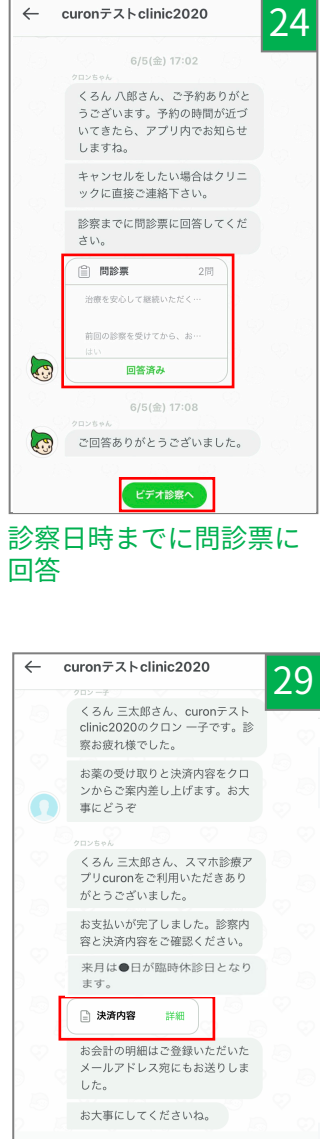

「決済内容 詳細」をタップ

| 10/25 9:30-10:00にビデオ診察が予約されて<br>います<br>予約時間内に、医師からビデオ通話がかかりますので<br>アプリを開いてお待ちください。<br>ビデオ通話方つトをお試しください<br>テスト通話はこちらから<br>2. 遺信違意を確認ください<br>ダウンロード・アップロードともに50Mbps以上の<br>環境が推測されています。<br>"インターネット違道京ストド"で、複数の計測サイト         |
|----------------------------------------------------------------------------------------------------|
| 10/25 9:30-10:00にビデオ診察が予約されて<br>います<br>予約時間内に、医師からビデオ通話がかかりますので<br>アプリを開いてお待ちください。<br>ビデオ通話前の準備<br>1.ビデオ通話方ストをお試しください<br>テスト週話はこちらから<br>2.通信進度をご確認ください<br>ダウンロード・アップロードともに50Mbps以上の<br>環境が推測されています。                       |
| 予約時間内に、医師からビデオ通話がかかりますので<br>アプリを開いてお待ちください。 ビデオ通話方の準備 <ol> <li>ビデオ通話テストをお試しください</li> <li>デスト通話はこちらから</li> <li>通信速度を確認ください</li> <li>ダウンロード・アップロードともに50Mbps以上の<br/>環境が推奨されています。</li> <li>ペインターネット違定テストで、複数の計測サイト</li> </ol> |
| ビデオ通話前の準備<br>1.ビデオ通話テストをお試しください<br>デスト通話はこちらから<br>2.通信速度をご確認ください<br>ダウシロード・アップロードともに50Mbps以上の<br>環境が推測されています。<br>ペインターネット速度テストドで、複数の計測サイト                                                                                 |
| <ol> <li>ビデオ通話テストをお試しください<br/>テスト通話はこちらから</li> <li>通信速度をご確認ください<br/>ダウンロード・アップロードともに50Mbps以上の<br/>環境が推奨されています。</li> <li>ペインターネット速度テストで、複数の計測サイト</li> </ol>                                                                |
| <ol> <li>2. 通信速度をご確認ください</li> <li>ダウンロード・アップロードともに50Mbps以上の<br/>環境が推奨されています。</li> <li>"インターネット速度テスト"で、複数の計測サイト</li> </ol>                                                                                                 |
| を検索いただけます。<br>*wi-fiあるいは4G等お試しいただき、ネットワーク                                                                                                    |
| 環境の良い方でビデオ通話をお待ちください。<br>3. スマホの設定をご確認ください<br>各種設定はこちらから                                                                                                    |

| ← 決済内容          | 30    |
|-----------------|-------|
| その他料金 (税込)      |       |
| -               | 0円    |
| その他送料等 (税込)     |       |
| 普通郵便            | 84 円  |
| 配送補助サービス送料 (税込) |       |
| -               | 0円    |
| アプリ利用料 (税込)     |       |
| アプリ利用料          | 330 円 |
| 小計(税込)          |       |
| 予約料             | 0円    |
| 診察・処方薬料等        | 900円  |
| その他料金           | 0円    |
| その他送料等          | 84 円  |
| 配送補助サービス送料      | 0円    |
| アプリ利用料          | 330 円 |
| 合計(税込) 1,3      | 14 円  |

「決済内容」を確認 ※クロンの「アプリ利用料」は 税込330円で決済

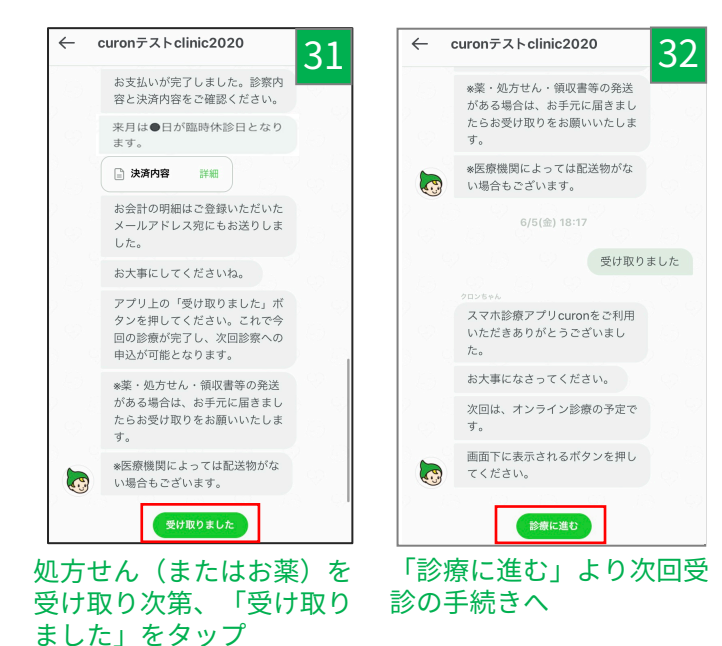

## 

※発送物がない場合もボタンをタップ

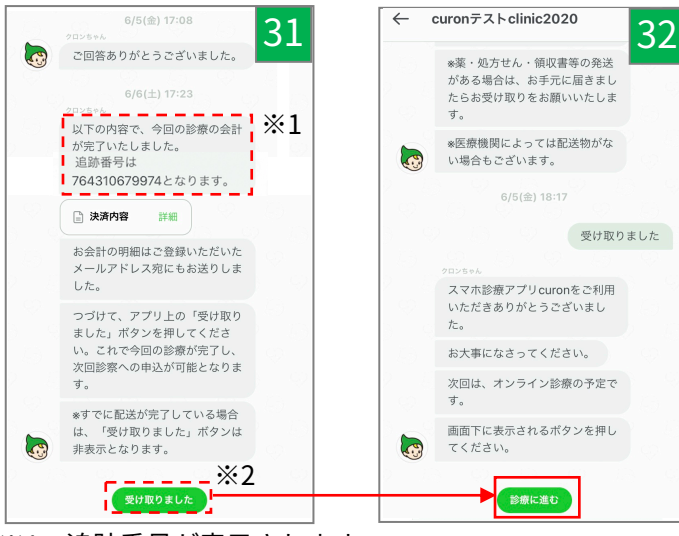

- ※1 追跡番号が表示されます
- ※2 配送状況より、配達完了が確認されると、自動的に 「診療に進む」ボタンに変わります